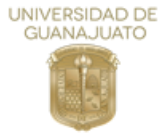

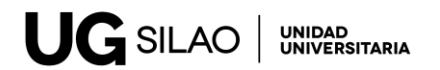

## PASO 1

Debe de entrar a la página de pagos de la Universidad de Guanajuato www.pagos.ugto.mx

## PASO 2

• Si es la primera vez en la plataforma deberá de registrarse en la pestaña **REGISTRO DE EXTERNOS** 

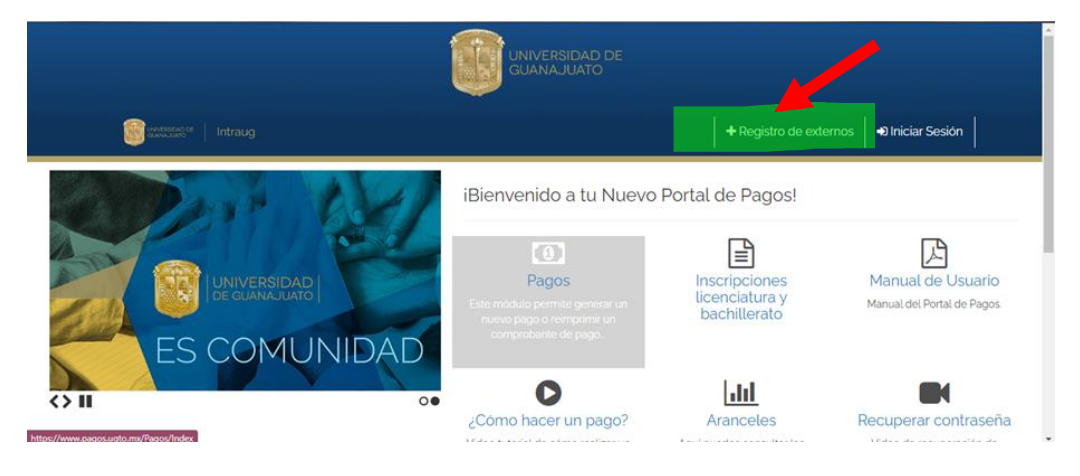

• Si ya es usuario registrado, dar click en el ícono de pagos

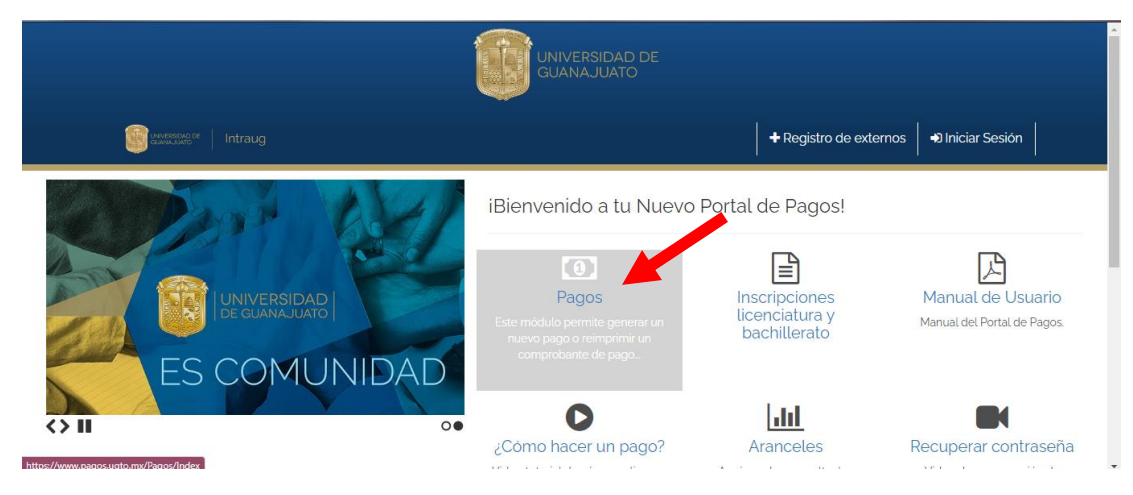

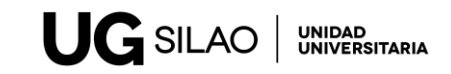

## PASO 3

UNIVERSIDAD DE GUANAJUATO

Deberá seleccionar las casillas de acuerdo con las siguientes:

| Seleccionar concepto | de pago                                                                                                    |                                  |                            |                     |                       |                       |               |      |
|----------------------|----------------------------------------------------------------------------------------------------|----------------------------------|----------------------------|---------------------|-----------------------|-----------------------|---------------|------|
|                      |                                                                                                    |                                  |                            |                     |                       |                       |               |      |
| Seleccionar el con   | icepto del j                                                                                                    | bago                             |                            |                     |                       |                       |               |      |
| Campus               | Rectoría                                                                                                    | Rectoría General                 |                            |                     |                       |                       |               | *    |
| División             | Secreta                                                                                                    | Secretaria General               |                            |                     |                       |                       |               | *    |
| Departamento         | Secreta                                                                                                    | Secretaria General               |                            |                     |                       |                       |               | Ŧ    |
|                      |                                                                                                    |                                  |                            |                     |                       |                       |               |      |
| scar Concepto:       |                                                                                                    |                                  |                            |                     |                       |                       |               |      |
| eclea el concepto de | e pago <pued< td=""><td>les usar el filtro para ubicarlo</td><td>por dependencia&gt;</td><td></td><td></td><td>١</td><td>0.11</td><td></td></pued<> | les usar el filtro para ubicarlo | por dependencia>           |                     |                       | ١                     | 0.11          |      |
| stado de concep      | tos: Selecci                                                                                                    | ona uno para continuar.          |                            |                     |                       |                       | Completa      | este |
| TROS INGRESOS > TF   | RABAJOS DE                                                                                                    | IMPRENTA                         | Rectoría                   | Secreta             | aría S                |                       | nontarios     | ٦    |
|                      |                                                                                                    | REPRODUCCIONES Y DIGITALIZACIO   | N                          | General             | General               | General               | Capturar      | •    |
|                      |                                                                                                    | OTROS SERVICIOS > LIMPIEZA Y RES | TAURACION (BIBLIOTECA AOC) | Rectoria<br>General | Secretaria<br>General | Secretaria<br>General | A<br>Capturar |      |
|                      |                                                                                                    | CURSO > CURSOS Y CAPACITACIONE   | ES (BIBLIOTECA AOC)        | Rectoria<br>General | Secretaria<br>General | Secretaria<br>General | A<br>Capturar |      |
|                      |                                                                                                    | OTROS INGRESOS > VENTA DE SOUV   | /ENIRS (BIBLIOTECA AOC)    | Rectoria<br>General | Secretaria<br>General | Secretaria<br>General | A<br>Capturar |      |
|                      |                                                                                                    | OTROS INGRESOS > OTROS CONCER    | PTOS                       | Rectoria<br>General | Secretaria<br>General | Secretaria<br>Gervral | A<br>Capturar |      |
|                      |                                                                                                    | OTROS INGRESOS > REPRODUCCION    | NES DE OBRAS PICTORICAS    | Rectoria<br>General | Secretaria<br>General | secretaria<br>General | A<br>Capturar |      |
|                      |                                                                                                    | CUOTAS DE RECUPERACIÓN EVENT     |                            | Rectoria<br>General | General               | Secretaria<br>Ger     | A             |      |

## PASO 4

Aparecerá la siguiente pantalla y deberá verificar sus datos, anotar el monto a pagar y deberá capturar el nombre del taller o curso el cual va a tomar

| 🗐 Datos del Pago                                |                      |                                        |
|-------------------------------------------------|----------------------|----------------------------------------|
| Campus:                                         | División/Secretaría: |                                        |
| Rectoría General                                | Secretaría General   |                                        |
| Departamento/Dirección:                         | Fondo:               |                                        |
| Secretaría General                              |                      |                                        |
| Dependencia:                                    |                      |                                        |
| Secretaría General                              |                      |                                        |
| Concepto de Pago:                               |                      | Deberá anotar la cantidad del          |
| EVENTOS ACADEMICOS Y CULTURALES UG CIUDAD/SILAO |                      | costo del curso o taller al cual       |
| Aviene LIG                                      | Monto                | se inscribe                            |
| TALLERES UG SILAO                               | 50                   |                                        |
|                                                 |                      | Deberá a anotar el nombre del          |
| Observaciones adicionales para el pago:         | •                    | curso, taller o módulo de              |
|                                                 |                      | taller al cual se está<br>inscribiendo |
|                                                 | ● Comentarios        | <b>•</b>                               |

DEBERÁ INDICAR COMO REALIZARÁ EL PAGO:

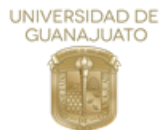

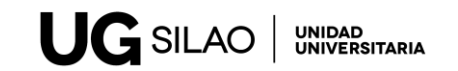

- Pago en efectivo (generar hoja de pago)
- Pago con tarjeta de crédito (Seguir las instrucciones)

| 🗮 Seleccione Método De Pago                               |                                                           |
|-----------------------------------------------------------|-----------------------------------------------------------|
| <b>Opción 1:</b>                                          | <b>Opción z:</b>                                          |
| Generar formato de pago:                                  | Pago en línea BBVA:                                       |
| 🛛 🖾 Generar formato de pago                               | <b>VISA</b> MasterCard                                    |
| Al dar clic se generara un archivo PDF con la información | El pago se acreditará de 24 a 72 hrs. hábiles dependiendo |
| necesaria para realizar tu pago en sucursal               | de la modalidad de pago en línea.                         |
| exclusivamente en efectivo.                               | Nota: No se reciben pagos con tarjetas del banco HSBC.    |

Sí indica generar formato de pago, aparecerá la siguiente ventana y debe dar click en imprimir pago

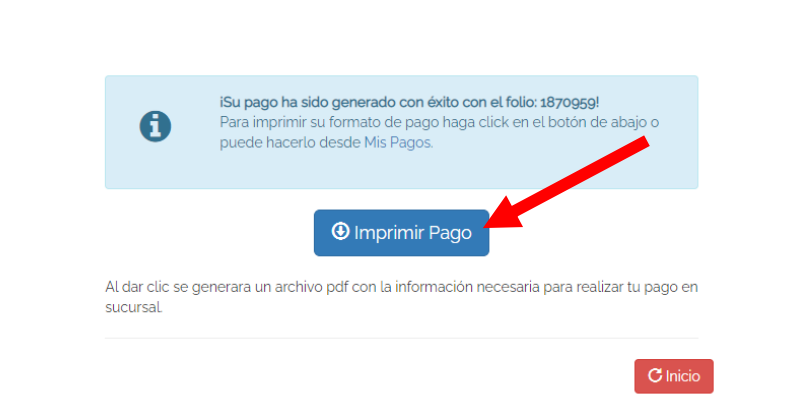

El comprobante de pago deberá ser enviado a: <u>ug.silao@ugto.mx</u> WhatsApp 4731246284